# Tutoriel de sauvegarde sur Windows 7

Fiche réalisée par Rémi et Alain (oct 2019)

Avant de démarrer une première sauvegarde, il est nécessaire de la configurer. Cette configuration est présentée dans les points 1 à 6 avec comme option au point 4 de laisser windows choisir « Que voulez-vous sauvegarder ? »

La configuration effectuée, les sauvegardes s'effectueront sur la base de la vue 7 avec un clic sur « Sauvegarder maintenant »

Dans le cas présenté, la première sauvegarde est totale (fichiers, image système...) Les sauvegardes suivantes ne prennent en compte que les modifications.

Il est toujours possible d'effectuer plusieurs sauvegardes (une pour les fichiers utilisateurs, une pour image système...)

Le point 7 et 8 présentent différents modifications possibles au niveau des sauvegardes ( Planification, paramètres, gérer l'espace...)

1 – Ouvrir « panneau de configuration » clic « sauvegarder et restaurer »

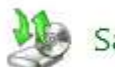

Sauvegarder et restaurer

## 2 - La première fois, il est nécessaire de programmer la sauvegarde

#### Sauvegarder ou restaurer des fichiers

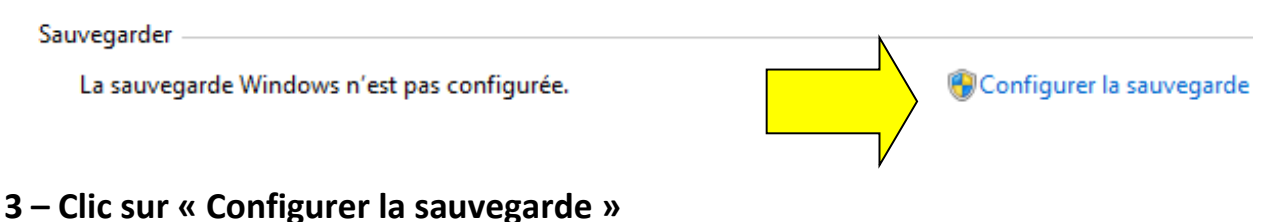

### 3.1 – Sélection de l'emplacement de la sauvegarde II est préférable d'utiliser un DD externe

| electionner i emplacement d'enreg               | jistrement de votre sauveg                   | jarde -         |
|-------------------------------------------------|----------------------------------------------|-----------------|
| est conseillé d'enregistrer votre sauvegarde su | ur un lecteur externe. <u>Instructions p</u> | our choisir une |
| stination de sauvegarde                         |                                              |                 |
| rregistrer la sauvegarde sur :                  | - 0- 00 M - 0 M                              |                 |
| Jestination de sauvegarde                       | Espace libre                                 | l'aille totale  |
| Recover (D:)                                    | 10,95 Go                                     | 20,00 Go        |
| ecteur DVD RW (E)                               |                                              |                 |
|                                                 |                                              |                 |
|                                                 | 936,49 Mo                                    | 3,73 Go         |
| BERNARDT (I:)                                   |                                              |                 |

### 4 – L'emplacement de sauvegarde choisit, accès à « Que voulez-vous sauvegarder ? »

#### 4.1 – La facilité amène à choisir l'option 1 !

|                                                                                                    | 🗑 Configurer la sauvegarde                                                                                                    |
|----------------------------------------------------------------------------------------------------|----------------------------------------------------------------------------------------------------|
|                                                                                                    | Que voulez-vous sauvegarder ?                                                                                                    |
|                                                                                                    | Laisser Windows choisir (recommandé)<br>Windows va sauvegarder les fichiers de données enregistrés dans les bibliothèques, sur le bureau e<br>dans les dossiers Windows par défaut. Ces éléments seront sauvegardés régulièrement. <u>Comment</u><br><u>Windows sélectionnera-t-il les fichiers à sauvegarder ?</u> |
|                                                                                                    | Me laisser choisir                                                                                                    |
|                                                                                                    | Vous pouvez sélectionner des bibliothèques ou des dossiers, et indiquer si une image<br>système doit être incluse dans la sauvegarde. Les éléments sélectionnés seront                                                                                                    |
| - Vérification de                                                                                          | sparamètres                                                                                                    |
| Vérification de     Configurer la sauvegar                                                                 | s paramètres                                                                                                    |
| Vérification de     Onfigurer la sauvegar     Vérifiez vos paramè                                          | s paramètres                                                                                                    |
| - Vérification de  Configurer la sauvegar  Vérifiez vos paramè  mplacement :  Résumé de la sauvegarde :    | s paramètres                                                                                                    |
| - Vérification de Configurer la sauvegar Vérifiez vos paramè Emplacement : Résumé de la sauvegarde : ients | s paramètres                                                                                                    |

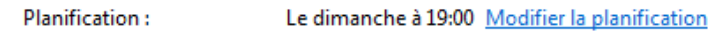

## 6 – Fréquence de sauvegarde

•

6.1 – Pour doubleclic, la planification ne parait pas recommandée

Ш

Þ

| Configurer la sauv                  | vegarde                                                                                                    |       |
|-------------------------------------|----------------------------------------------------------------------------------------------------|-------|
| Quelle est l                        | la fréquence de sauvegarde souhaitée ?                                                                              |       |
| Les fichiers no<br>selon la planifi | ouveaux et modifiés créés après la dernière sauvegarde seront ajoutés à votre sauve<br>fication définie ci-dessous. | garde |
| Exécution p                         | planifiée (recommandé)                                                                                              |       |
| Fréquence :                         | Toutes les semaines                                                                                                 |       |
| Jour :                              | dimanche 👻                                                                                                    |       |
| Heure :                             | 19:00 👻                                                                                                    |       |

7 – La sauvegarde est programmée, clic « Sauvegarder maintenant »

| Sauvegarder                              |                                                                                                    |                                             |   |
|------------------------------------------|----------------------------------------------------------------------------------------------------|---------------------------------------------|---|
| Emplacement :                            | Save (F:)                                                                                                 | 🛛 🎯 Sauvegarder maintenant                  |   |
|                                          | 435,70 Go libres sur 465,76 Go                                                                            |                                             |   |
|                                          | Taille de la sauvegarde : 26,45 Go                                                                        |                                             |   |
|                                          | 🛞 Gérer l'espace                                                                                          |                                             |   |
| Prochaine<br>sauvegarde :                | Non planifiée                                                                                             |                                             |   |
| Dernière<br>sauvegarde :                 | 14/05/2010 18:36                                                                                          |                                             |   |
| Contenu :                                | Fichiers dans les bibliothèques et<br>dossiers personnels pour tous les<br>utilisateurs et image système  |                                             | - |
| Planification :                          | Aucune. Sélectionnez Sauvegarde<br>maintenant pour lancer une<br>sauvegarde.<br>SActiver la planification | r                                           |   |
|                                          | 🚱 Modifier les paramètres                                                                                 |                                             |   |
| Restaurer                                |                                                                                                    |                                             |   |
| Vous pouvez rest<br>l'emplacement a      | aurer vos fichiers qui ont été sauvegar<br>ctuel.                                                         | rdés à Restaurer mes fichiers               |   |
| Sauvegarde Wind                          | ows100% terminé                                                                                           |                                             |   |
| La sauvegarde                            | Windows s'est effectuée com                                                                               | rectement.                                  |   |
|                                          |                                                                                                    |                                             |   |
| Terminé                                  |                                                                                                    |                                             | - |
| Ouvrir le <u>Panneau c</u><br>paramètres | le configuration de la sauvegarde et d                                                                    | <u>e la restauration</u> pour consulter les |   |

8 - A partir de « Gérer l'espace » voir les suppressions possibles pour libérer de l'espace pour d'autres sauvgardes.

| ées                                                                          | Sauvegarde des<br>de données :<br>Image système<br>Autres fichiers :<br>Espace libre :<br>Taille totale : | fichiers 408,<br>: 26,<br>3,<br>435,<br>465,                                                                          | 38 M<br>06 G<br>61 G<br>69 G                                                                                          |
|------------------------------------------------------------------------------|----------------------------------------------------------------------------------------------------|----------------------------------------------------------------------------------------------------|----------------------------------------------------------------------------------------------------|
| ées                                                                          | de données :<br>Image système<br>Autres fichiers :<br>Espace libre :<br>Taille totale :                   | 408,<br>26,<br>3,<br>435,<br>465,                                                                                     | 38 M<br>,06 G<br>,61 G<br>,69 G                                                                                       |
| ées                                                                          | Image système<br>Autres fichiers :<br>Espace libre :<br>Taille totale :                                   | : 26,<br>3,<br>435,<br>465,                                                                                           | .06 G<br>.61 G<br>.69 G                                                                                               |
| ées                                                                          | Autres fichiers :<br>Espace libre :<br>Taille totale :                                                    | 3,<br>435,<br>465,                                                                                                    | 61 Go                                                                                                    |
| ées                                                                          | Espace libre :<br>Taille totale :                                                                         | 435,<br>465,                                                                                                    | 69 G                                                                                                    |
| ées                                                                          | Taille totale :                                                                                           | 465,                                                                                                    | 76 C                                                                                                    |
| ées                                                                          |                                                                                                    |                                                                                                    | ,76 G                                                                                                    |
|                                                                              |                                                                                                    |                                                                                                    |                                                                                                    |
| mages système n'a pas<br>écédente est stockée à c<br>ce en supprimant les im | lieu, mais au<br>et emplacement.<br>ages système                                                          | Modifier les paramètr                                                                                                 | 'es                                                                                                    |
|                                                                              | mages système n'a pas<br>écédente est stockée à c<br>ce en supprimant les ima                             | mages système n'a pas lieu, mais au<br>écédente est stockée à cet emplacement.<br>ce en supprimant les images système | mages système n'a pas lieu, mais au<br>écédente est stockée à cet emplacement.<br>ce en supprimant les images système |

La suppression des précédentes sauvegardes libérera de l'espace sur votre emplacement de sauvegarde. Tous les fichiers sauvegardés au cours de la période sélectionnée seront supprimés.

Sauvegardes de fichiers de données pour cet ordinateur Save (F:)

| Période de sauvegarde      | Taille                  | Supprimer |
|----------------------------|-------------------------|-----------|
| De 14/05/2010 à 14/05/2010 | 408,38 Mo               |           |
|                            |                         |           |
|                            |                         |           |
|                            | F 4-4-1, 409 39 1       |           |
|                            | Espace total : 408,38 I | Mo        |

| G | A Gérer l'espace disque Sauvegarde Windows                                                                                                    |
|---|----------------------------------------------------------------------------------------------------|
|   | Sélectionner le mode de conservation des images système antérieures par<br>Windows                                                                                                    |
|   | La création automatique des nouvelles images système n'a pas lieu. Ce lecteur contient néanmoins<br>des images système créées précédemment. Vous pouvez libérer de l'espace en supprimant ces<br>images système. |
|   | (cette opération libérera jusqu'à 26,06 Go d'espace)                                                                                                    |